How to import the Mariano Press PDF preset into Adobe InDesign in 3 easy steps:

| 🐔 InDesign File Edit Layout Type Object                                                                                                    | t Table View Window Help                                                                                                    |                                                                                           |
|----------------------------------------------------------------------------------------------------|----------------------------------------------------------------------------------------------------|-------------------------------------------------------------------------------------------|
| Id 🖬 100 New Den #0                                                                                                    |                                                                                                    | 1. Go to Adobe PDF                                                                        |
| A P <sub>e</sub> , Times<br>¶ Regular Open Recent ▷ C, T<br>Class Class Provide Not Class Provide Not Class Provide                                                                                                    |                                                                                                    | Presets management                                                                        |
| k Save #S<br>k i↔ Save #S<br>k i↔ Save As ☆#S                                                                                                    |                                                                                                    | The nath is file > Adohe PDF                                                              |
| Li Li Li Check In<br>Save a Copy ℃#S                                                                                                    |                                                                                                    |                                                                                           |
| →                                                                                                    |                                                                                                    | Presets > Define.                                                                         |
| → S M::<br>Adobe PDE Presets D                                                                                                    | Define                                                                                                    |                                                                                           |
| Export                                                                                                    | High Quality Print]                                                                                                    |                                                                                           |
| Document Presets ► [F<br>Document Setup \\\\\\\\\\\\\\\\\\\\\\\\\\\\\\\\\\                                                                                                    | PDF/X-1a:2001]<br>PDF/X-3:2002]<br>PDF/X-4:2008]                                                                                                    |                                                                                           |
| User<br>「日本」<br>「日本」<br>「<br>「<br>「<br>「<br>「<br>「<br>「<br>「<br>「<br>「<br>「<br>「<br>「 | Press Quality]<br>Smallest File Size]                                                                                                    |                                                                                           |
| ■□□ Package て合器P A Print Presets CC                                                                                                    | dobe PDF Preset 1<br>compressed file but still high res out put                                                                                                    |                                                                                           |
| Print %P M<br>Print Booklet M                                                                                                    | ΛΡ.ν.<br>ΛΡ No Bleed                                                                                                    |                                                                                           |
|                                                                                                    | AP Page info<br>AP WITH .25 BLEED<br>AP Adobe DDE Procet                                                                                                    |                                                                                           |
|                                                                                                    | IP_Adobe PDF Preset<br>IP_NO CROPS                                                                                                    |                                                                                           |
|                                                                                                    | inDesign File Edit Layout Type Object Table View                                                                                                    | v Window Help                                                                             |
|                                                                                                    | 10 III 106.3 ▼ II▼ III▼<br>BBS x (\$-34p2.4 W.\$ 0; II = \$ 2 4 1<br>BBS x (\$-34p2.4 W.\$ 10; II = \$ 3 7 1                                                                                                |                                                                                           |
|                                                                                                    | Adobe PDF Presets                                                                                                    |                                                                                           |
| 9. Load the PDF preset                                                                                                    | k<br>↓ [↔] Presets:<br>■ [Migh Quality Print] Done                                                                                                    |                                                                                           |
|                                                                                                    | POF/X-1a:2001] POF/X-3:2002] POF/X-4:2003] New                                                                                                    |                                                                                           |
| Click on the Load                                                                                                    | D     IPress Quality!     Edit       B     N:::     Preset Description:                                                                                                    |                                                                                           |
| button as shown on                                                                                                    | Use these settings to create Adobe PDF documents for quality<br>intring on desktop printers and proofers. Created PDF<br>documents can be opened with Acrobat and Adobe Reader 5.0<br>and later:<br>Save As |                                                                                           |
|                                                                                                    | Preset Settings Summary:                                                                                                    | Load PDF Export Presets                                                                   |
| the image. and choose                                                                                                    | Compatibility Aroba 5 (MPE 1.4)     T Standards Compliance: None     Concrat                                                                                                    | Date Modified      Date Modified      Date Modified      Date Modified      Date Modified |
| the preset file.                                                                                                    | Compression     Compression     Marks and Bleeds     Marks and Bleeds     Dotomate                                                                                                    | SF 4                                                                                      |
|                                                                                                    | Warnings:                                                                                                    | A                                                                                         |
|                                                                                                    | Wayne H                                                                                                    | Heater'<br>Yin ≜                                                                          |
|                                                                                                    | IP2.161                                                                                                    | 8.1 A                                                                                     |
|                                                                                                    | Object Table View Window                                                                                                    | o Y<br>Enable: Adobe PDF Creation Settings Files (*.job                                   |
|                                                                                                    | $T^{1} \underline{T}   V_{\underline{A}} \rightleftharpoons Metrics \vee   \uparrow T \doteqdot 100$                                                                                                    | Cancel Open                                                                               |
| ¶ Regular ▼ ‡Å ↓ (14.4 pt) ▼ Tr                                                                                                    |                                                                                                    |                                                                                           |
| Adobe PDF Preset                                                                                                    | ts                                                                                                    |                                                                                           |
| □     I↔I     Presets:                                                                                                    | 3.                                                                                                    | Successful import of                                                                      |
| Compressed file but still high res out put                                                                                                    | Done th                                                                                                    | e PDE preset in                                                                           |
| D. D. MP No Bleed                                                                                                    | Edit                                                                                                    | le l'ul preset in                                                                         |
| MP Page info<br>Preset Description:                                                                                                    | Delete                                                                                                    | dobe InDesign                                                                             |
| Based on 'IPress Quality' ' Use these settings to create Adobe PDF documents best suited for high-quality prepress printing.                                                                                                    |                                                                                                    | at's it! your Mariana Pross PDF                                                           |
| Reader 5.0 and later.                                                                                                    |                                                                                                    | ials il: your mariario Press PDF                                                          |
| Preset Settings Summary:                                                                                                    | pr                                                                                                    | reset has been imported and                                                               |
| PDF Preset: MP<br>Compatibility: Acrobat 6 (PDF 1.5)                                                                                                    | YC                                                                                                    | ou can use it to export PDF                                                               |
| Standard's Compliance: None General Compression                                                                                                    |                                                                                                    | as from Adoba InDasign                                                                    |
| Marks and Bleeds                                                                                                    | TH                                                                                                    | es nom addoe indesign.                                                                    |